# **AVAA C214 Instructies**

#### 1. Gain controleren AVAA

Als u de gain van uw AVAA wilt controleren zonder gebruikt te maken van de PSI audio app, volg dan de volgende instructies:

- Het lampje op de AVAA moet groen branden.

(Is het lampje blauw? Schakel dan Wi-Fi op de AVAA uit.) Zie kopje 4.

- U verlaagt de gain door op het blauwe knopje te drukken.

- U verhoogt de gain door op het rode knopje te drukken.

De volledige range is -12 dB tot +6 dB.

Het lampje achterop de AVAA geeft de gain aan. De specifieke waardes worden in het schema hieronder aangegeven:

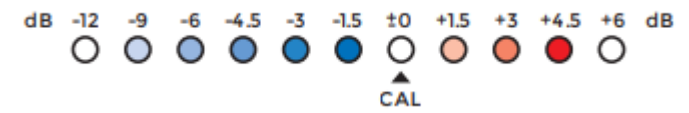

## 2. Gain controleren via de AVAA Control app.

U kunt de gain van uw AVAA controleren via de AVAA Control app. Deze app is te downloaden in de App store en Google Play store. Voor het verbinden via deze app dient u te beschikken over een 2.4Ghz router. Beschikt u niet over een geschikte router, gebruik dan de meegeleverde TP-Link router. *Internet is niet verplicht voor het gebruik van de app. Wij adviseren echter de TP-link router te verbinden met uw eigen router of modem. Dit stelt u in staat firmware-updates te downloaden via de app.* 

### 3. Wi-Fi op de AVAA inschakelen

Om Wi-Fi op de AVAA in te schakelen volgt u volgende stappen:

- 1. Zet uw AVAA uit via de netschakelaar aan de achterkant.
- 2. Klik op het BLAUWE knopje en houd deze ingedrukt.
- 3. Zet uw AVAA aan via de netschakelaar terwijl u het BLAUWE knopje ingedrukt houdt.
- 4. Het lampje aan de voorkant zou nu blauw moeten 'ademen'.
- 5. U kunt nu de stappen in de app volgen om te verbinden.

## 4. Wi-Fi op de AVAA uitschakelen

Om Wi-Fi op de AVAA uit te schakelen volgt u de volgende stappen:

- 1. Zet uw AVAA uit via de netschakelaar aan de achterkant.
- 2. Klik op het BLAUWE knopje en houd deze ingedrukt.
- 3. Zet uw AVAA aan via de schakelaar terwijl u het knopje ingedrukt houdt.
- 4. Het lampje aan de voorkant zou nu groen moeten zijn.

## 5. Terug naar fabrieksinstellingen

Om uw AVAA naar de fabrieksinstellingen te herstellen volgt u volgende stappen:

1. Zet de AVAA uit via de schakelaar aan de achterkant.

2. Houd het rode en blauwe knopje tegelijk ingedrukt en zet AVAA aan via de netschakelaar.

Het lampje aan de voorkant zou nu paars moeten zijn.

3. Houdt deze knopjes gedurende 10 seconden ingedrukt totdat het lampje op de AVAA paars knippert.

4. Laat de twee knopjes los zodra het lampje knippert.

- 5. Het lampje moet hierna groen zijn.
- 6. De AVAA is gereset.

### 6. Verbinden met de app. AVAA Control.

Om uw AVAA te verbinden met uw telefoon moet u eerst vastellen welke firmware geïnstalleerd staat op uw apparaat. Naar aanleiding hiervan kunt u de juiste app installeren.

1. Zet uw AVAA aan via de netschakelaar en houd hierna het blauwe knopje 3 seconden ingedrukt. Als het voorste en/of achterste lampje knippert dan beschikt u over de vernieuwde versie en kunt u verder met het stappenplan. Knippert het lampje niet? Volg dan het stappenplan: '**7.** *Firmware update PSI Audio app*'.

2. Dowload de AVAA Control app vanuit de app store of play store.

3. Open de app en geef toestemming voor de app om gebruik te maken van uw: locatie, bluetooth en camera.

- 4. Klik in de app op 'Pairing' en volg de stappen om Wi-Fi op de AVAA in te schakelen.
- 5. Scan de QR code achterop de AVAA of vul handmatig het serienummer in.
- 6. Selecteer uit de lijst uw 2.4 Ghz netwerk en vul hier het wachtwoord van in.

### 7. Firmware update PSI Audio app

Als uw AVAA geen knipperend lampje aantoont dan beschikt u over een model met een verouderde firmware. U kunt deze firmware updaten via de PSI Audio app.

1. Volg het stappenplan: '**3. Wi-Fi op de AVAA inschakelen**' indien u uw AVAA niet eerder heeft verbonden met de app.

2. Zet uw AVAA aan en controleer of deze via de app verbonden is.

3. Als u verbonden bent ziet u bij uw 'Devices' een pijltje staan. Deze is alleen aanwezig indien er een firmware update beschikbaar is.

4. Druk op dit pijltje om de firmware bij te werken.

5. Volg hierna het stappenplan: '6. 'Verbinden met de app. AVAA Ctrl' vanaf stap 2 verder.

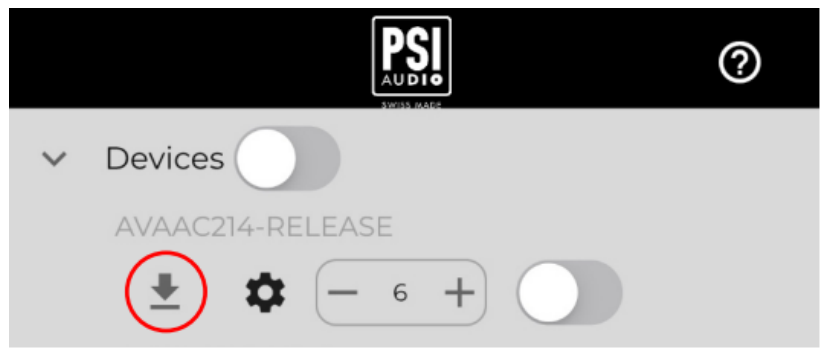